# <u>Te ontwikkelen QGIS skills</u>

(QGIS in het Engels)

| INHOUD                                                                              |    |
|-------------------------------------------------------------------------------------|----|
| 1. QGIS installeren, programma settings aanpassen (bijv. taalinstelling)            | 2  |
| 2. Plugins menu; PDOK plugin toevoegen                                              | 3  |
| 3. Weblinks naar datasets toevoegen in browsermenu; WFS, WMS/WMTS bronnen           |    |
| 4. Kaartlaag toevoegen vanuit bestaande dataset (exceltabel, csv bestand)           | 5  |
| 5. Kaartlaag maken door nieuwe Shapefile laag aan te maken; punten, lijnen, vlakken | 6  |
| 6. Attributentabel bekijken en aanpassen (+formules voor X/Y/oppervlak)             |    |
| 7. Labels toevoegen aan punten op kaart op basis van gegevens uit attributentabel   |    |
| 8. Kleuren kaartelementen wijzigen op basis van categorieën uit attributentabel     |    |
| 9. Laag toevoegen met de officiële KM-hokken (Amersfoort coördinaten)               |    |
| 10. Printopmaak maken van kaart zodat deze netjes in verslag kan worden toegevoegd  | 13 |
| 11. (Speciaal voor poelenonderzoek) Buffers berekenen rondom shapefiles             |    |

## 1. QGIS INSTALLEREN, PROGRAMMA SETTINGS AANPASSEN (BIJV. TAALINSTELLING)

| 🔇 Untitled Project - QGIS                       |                                                       |                                                               |
|-------------------------------------------------|-------------------------------------------------------|---------------------------------------------------------------|
| Project <u>E</u> dit <u>V</u> iew <u>L</u> ayer | <u>Settings</u> <u>P</u> lugins Vector <u>R</u> aster | <u>D</u> atabase <u>W</u> eb Pro <u>c</u> essing <u>H</u> elp |
| 🗋 📛 🗐 🕄 🔂 🔀                                     | User Profiles                                         | ) 🖓 🗛 🗛 🗛 🖪 🛯 🔁 🔍 🍭                                           |
| 🤹 😪 V: 🎤 🖏 👘                                    | Style Manager                                         | 2) E 👆 🔿 🗆 🗠 🍓 🚳 🛶 🗃                                          |
| PDOK Locatieserver zoek                         | 🔒 Keyboard Shortcuts                                  |                                                               |
| Browser                                         | Interface Customization                               | Recent Projects                                               |
| 🗔 😂 🝸 🗊 🕜                                       | → <u>O</u> ptions                                     | <b>,</b>                                                      |
| 🔻 🔶 Favorites                                   | ~                                                     |                                                               |

En daarna "Override system locale" aanvinken en kies je gewenste interface taal. Je moet QGIS opnieuw opstarten om de taalwijziging te kunnen zien.

| Q Options   General |                                                                              |                                 | ×        |
|---------------------|------------------------------------------------------------------------------|---------------------------------|----------|
| <u>२</u>            | ▼ ✓ Override system locale                                                   |                                 | <b>^</b> |
| General             | ಬ್ರ<br>User Interface Translation                                            | American English                | ¥        |
| 💸 System            | Locale (numbers, date and currency formats)                                  | Dutch Netherlands (nl_NL)       | •        |
| 🌐 CRS               |                                                                              | Show group (thousand) separator |          |
| Data Sources        | Note: Enabling / changing override on locale requires an application restart |                                 |          |
|                     | Detected active locale on your system: nl_NL                                 |                                 |          |
| Kendering           | Sample date: 13-03-19 money: 1000,00 € int: 1000 float: 1000,00              |                                 |          |
| Canvas &            |                                                                              |                                 |          |

### 2. PLUGINS MENU; PDOK PLUGIN TOEVOEGEN

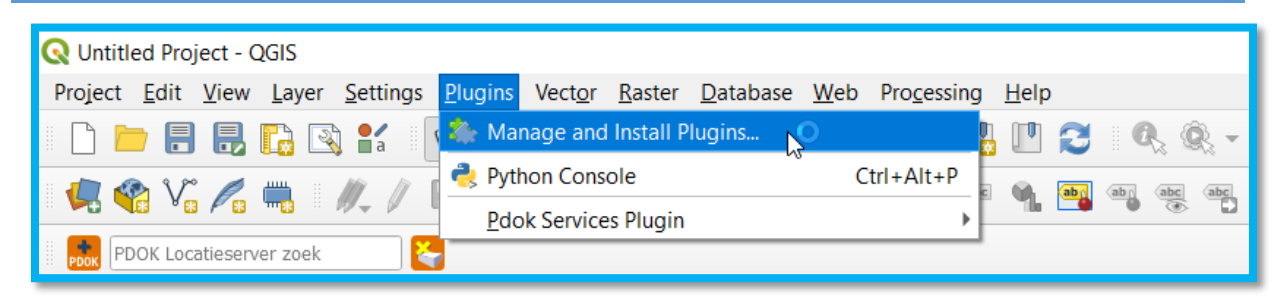

Daarna, typ PDOK in de zoekbalk hier:

| Q Plugins   All (302                                      | 2)                                                                                                    | ×                                                                                                    |
|-----------------------------------------------------------|----------------------------------------------------------------------------------------------------|----------------------------------------------------------------------------------------------------|
| ali 💫                                                     | Q Search                                                                                                    |                                                                                                    |
| Not installed<br>Not installed<br>New<br>Install from ZIP | <ul> <li>AcATaMa</li> <li>Advanced Line Editor</li> <li>agknow for QGIS</li> <li>AmigoCloud</li> <li>Animate OSM</li> <li>Another DXF Importer / DXF2Shape Co</li> <li>Append Features to Layer</li> <li>Area Along Vector</li> </ul>                                        | All Plugins On the left you see the list of all plugins available for your QGIS, both installed and available for download. Some plugins come with your QGIS installation while most of them are made available via the plugin repositories. You can temporarily enable or disable a plugin. To <i>enable</i> or <i>disable</i> a plugin, click its checkbox or double-click its name Plugins showing in red are not loaded because there is a problem. They are also listed on the 'Invalid' tab. Click on |
| Settings                                                  | <ul> <li>Aristente LADM_COL</li> <li>Attribute based clustering</li> <li>Attribute painter</li> <li>AttributeAssignment</li> <li>AustrianElevation</li> <li>autoSaver</li> <li>AwaP</li> <li>Azimuth and Distance Calculator</li> <li>Azimuth and Distance Plugin</li> </ul> | the plugin name to see more details, or to reinstall or<br>uninstall this plugin.     Upgrade All Uninstall Plugin Reinstall Plugin<br>Close Help                                                                                                    |

Klik op "PDOK services plugin" en daarna op "Install plugin"

| Q Plugins   All (302 | )                                                      |                                                         |                                             |                                       | ×                     |
|----------------------|--------------------------------------------------------|---------------------------------------------------------|---------------------------------------------|---------------------------------------|-----------------------|
| 🏠 All                | 🔍 РООК                                                 |                                                         |                                             |                                       | ⊠                     |
| installed            | PDOK Locatieserver Locator Filter PDOK services plugin | PDOK se                                                 | rvices                                      | plugir                                | р 💼                   |
| 萅 Not installed      | Lo <sup>r</sup>                                        | Plugin to easily<br>PDOK (Publieko<br>Kaart) services   | load the av<br>e Dienstverl<br>s. Currently | ailable du<br>lening Op<br>only in du | itch<br>de<br>itch.   |
| 10 Install from ZIP  |                                                        | Plugin to easily load<br>Dienstverlening Op o<br>dutch. | the available d<br>de Kaart) servio         | dutch PDOK (<br>ces. Currenti         | Publieke<br>y only in |
| 🜞 Settings           |                                                        | <b>☆☆☆☆☆</b> 46 ra                                      | ting vote(s), 8                             | 5968 downlo                           | ads                   |
|                      |                                                        | Tags                                                    | pdok,services                               | ,nederland,o                          | ws                    |
|                      |                                                        | More info                                               | homepage b<br>repository                    | ug tracker                            | code                  |
|                      |                                                        | Author                                                  | Richard Duive                               | nvoorde                               |                       |
|                      |                                                        | Available version                                       | 3.4.4                                       |                                       |                       |
|                      |                                                        | 4                                                       |                                             |                                       | •                     |
|                      |                                                        | Upgrade All                                             |                                             | Instal                                | plugin                |
|                      |                                                        |                                                         | (                                           | Close                                 | Help                  |

## 3. WEBLINKS NAAR DATASETS TOEVOEGEN IN BROWSERMENU; WFS, WMS/WMTS BRONNEN.

Klik met rechtermuisknop op **WMS/WMTS** of **WFS** in het Browser-paneel en klik op "New Connection..."

Als je geen Browser-paneel ziet, moet je het terugzetten via "View->Panels->Browser".

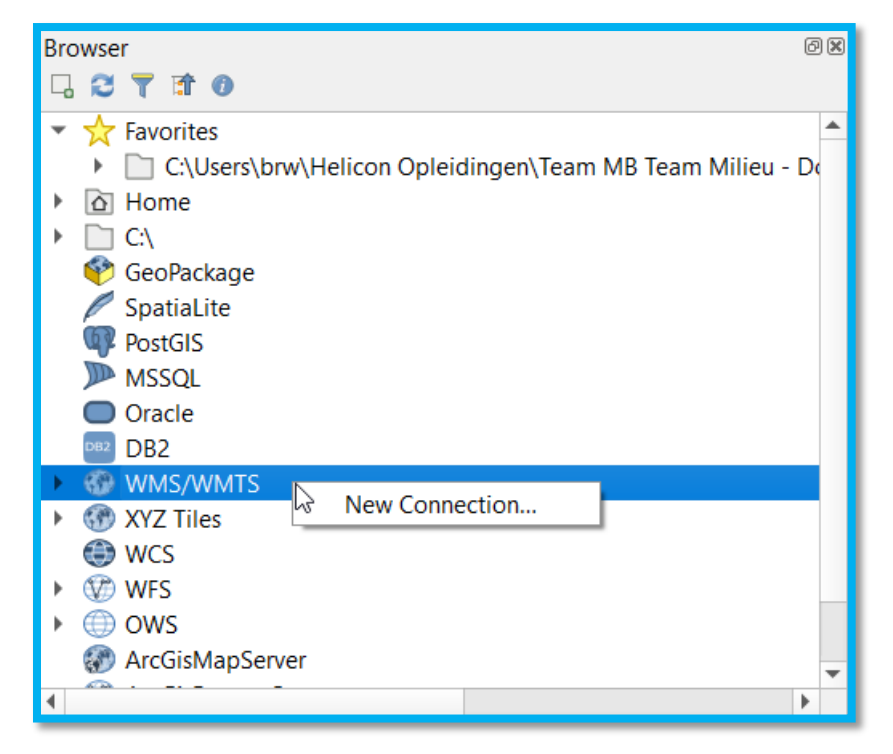

Kies een naam voor je nieuwe koppeling en plak de URL in het URL veld (in principe hoef je verder niks in te vullen of aan te vinken:

| Q Create a New WMS/WMTS Connection ×                                                                                                    | Hier een aa              |
|----------------------------------------------------------------------------------------------------|--------------------------|
| Connection Details                                                                                                    | WMS/WM                   |
| Name                                                                                                    | Brabant Bode             |
| Authentication                                                                                                    | Brabant Wat              |
| Configurations       Basic         Choose or create an authentication configuration       Image: Configuration is configuration is configuration is configuration in the QGIS authentication database. | WFS:<br>Brabant Cult     |
| WMS/WMTS Options                                                                                                    | Brabant Wat              |
| Referer         DPI-Mode         Ignore GetMap/GetTile URI reported in capabilities         Ignore GetFeatureInfo URI reported in capabilities         Ignore axis orientation (WMS 1.3/WMTS)          | https://atlas.brabant.nl |
| Invert axis orientation Smooth pixmap transform                                                                                                    |                          |
| OK Cancel Help                                                                                                    |                          |

Hier een aantal handige links:

 VMS/WMTS:

 Brabant Bodemwijzer:

 ttps://atlas.brabant.nt/arcgis/services/bodemwijzer\_totaal\_v2/MapServer/WMSServer

Brabant Wateratlas: https://atlas.brabant.nl/arcgis/services/BWA\_oppervlaktewater/MapServer/WMSServer

Brabant Cultuurhistorie: http://atlas.brabant.nl/ArcGIS/services/pgr\_t01\_cultuur/MapServer/WFSServer

Brabant Waterveiligheid: https://atlas.brabant.nl/arcgis/services/PVR\_water/MapServer/WFSServer

Brabant Waterveiligheid 2: https://atlas.brabant.nl/arcgis/services/pgr\_w01\_water/MapServer/WFSServer

## 4. KAARTLAAG <u>TOEVOEGEN</u> VANUIT BESTAANDE DATASET (EXCELTABEL, CSV BESTAND)

Zorg dat je je gegevens in de vorm van een .csv bestand hebt en klik hier om te importeren:

| 🔇 Untitled Project - C                                   | GIS                                             |                                                                                                    |
|----------------------------------------------------------|-------------------------------------------------|----------------------------------------------------------------------------------------------------|
| Project <u>E</u> dit <u>V</u> iew                        | Layer Settings Plugins Vector Raster Database W | eb Pro <u>c</u> essing <u>H</u> elp                                                                                                    |
| 🛛 🗋 🗖 🛃                                                  | 💭 Data Source Manager Ctrl+L                    | , , , , , , , , , , , , , , , , , , ,                                                                                                    |
| 🚛 😵 V. 🖉                                                 | Create Layer                                    |                                                                                                    |
|                                                          | Add Layer                                       | V <sub>D</sub> Add Vector Layer Ctrl+Shift+V                                                                                                    |
| Browser                                                  | Embed Layers and Groups                         | R Add Raster Layer Ctrl+Shift+R                                                                                                    |
|                                                          | Add from Layer Definition File                  | 2. Add Delimited Text Layer                                                                                                    |
| DB2                                                      | Copy Style                                      | Reference Add PostGIS Layers                                                                                                    |
| 🝷 💮 WMS/WMTS                                             | Paste Style                                     | 🔏 Add SpatiaLite Layer Ctrl+Shift+L                                                                                                    |
| 🕨 🤫 Brabant Bo                                           | 👔 Copy Layer                                    | Rdd MSSQL Spatial Layer Ctrl+Shift+M                                                                                                    |
| <ul> <li>Frabant Water</li> <li>Frabant Water</li> </ul> | Paste Layer/Group                               | 🖳 Add DB2 Spatial Layer Ctrl+Shift+2                                                                                                    |
| P OpenStree                                              | Dpen <u>Attribute Table</u> F6                  | - 🗣 Add Oracle Spatial Layer Ctrl+Shift+O                                                                                                    |
| 🛞 WCS                                                    | / Toggle Editing                                | 🔀 Add/Edit Virtual Layer                                                                                                    |
| 🔻 🦙 WFS                                                  | Save Laver Edits                                | Reference Ctrl+Shift+W                                                                                                    |
| 🕨 ≺ Brabant Cu                                           | // Current Edite                                | Add ArcGIS MapServer Laver                                                                                                    |
| Brabant Wa                                               |                                                 | - Add WCS Laver                                                                                                    |
|                                                          | <u>S</u> ave As                                 | gz                                                                                                    |
| F UWS<br>MacGieManSan                                    | Save As Layer Definition File                   | We Add WFS Layer                                                                                                    |
|                                                          | Remove Laver/Group Ctrl+D                       | Contraction of the second second seco |
|                                                          |                                                 |                                                                                                    |

Kies je bestand via de ... knop.

Als je gegevens in het csv bestand niet met een komma zijn gescheiden, maar bijv. met een puntkomma, moet je dit aangeven.

Check of QGIS de juiste gegevens vindt voor de X en Y coördinaten.

| Q Data Source Manager   Delimited Te | ext X                                                     |
|--------------------------------------|-----------------------------------------------------------|
| 🛅 Browser                            | File name                                                 |
| V, vector                            | Layer name Encoding UTF-8                                 |
| Raster                               | ▼ File Format                                             |
| Mesh                                 | CSV (comma separated values) Tab Colon Space              |
| 🍤 Delimited Text                     | ○ Regular expression delimiter 🗸 Semicolon 🔹 Comma Others |
| 🙀 GeoPackage                         | Custom delimiters     Quote "     Escape "                |
| 🖊 SpatiaLite                         | ▼ Record and Fields Options                               |
| ♀ ↓ PostgreSQL                       | Number of header lines to discard 0                       |
| MSSQL                                | First record has field names     Trim fields              |
| 📮 Oracle                             | Detect field types     Discard empty fields               |
| DB2 DB2                              | ▼ Geometry Definition                                     |
| 🙀 Virtual Layer                      | Point coordinates X field                                 |
| 🚱 wms/wmts                           | Vell known text (WKT) Y field                             |
| 🚑 wcs                                | No geometry (attribute only table)     DMS coordinates    |
| 💮 wfs                                | Geometry CKS                                              |
| ArcGIS Map Server                    | ▼ Layer Settings                                          |
| ArcGIS Feature Server                | ✓ Use spatial index Use subset index Wakh file            |
| GeoNode                              | Sample Data                                               |
| 1                                    |                                                           |
|                                      |                                                           |
|                                      |                                                           |
|                                      | Please select an input file Close Add Hein                |
|                                      |                                                           |

## 5. KAARTLAAG MAKEN DOOR NIEUWE SHAPEFILE LAAG AAN TE MAKEN; PUNTEN, LIJNEN, VLAKKEN

| 🔇 Untitled Project - Q                  | GIS                                                                          |                  |                                                                     |
|-----------------------------------------|------------------------------------------------------------------------------|------------------|---------------------------------------------------------------------|
| Project <u>E</u> dit <u>V</u> iew       | <u>Layer</u> <u>S</u> ettings <u>P</u> lugins Vect <u>o</u> r <u>R</u> aster | <u>D</u> atabase | Web Processing Help                                                 |
| I 🗋 📛 🖶 🛃                               | 模 <u>D</u> ata Source Manager                                                | Ctrl+L           | A 🖪 🖪 🖪 😂 🛛 & 👁 - K - B - 🖡 🗐                                       |
| -<br>                                   | Create Layer                                                                 |                  | 🔹 🌾 New GeoPackage Layer Ctrl+Shift+N                               |
| Add Layer                               |                                                                              |                  | 🕨 🏹 New Shapefile Layer                                             |
| Browser                                 | Embed Layers and Groups                                                      |                  | New SpatiaLite Layer                                                |
|                                         | Add from Layer Definition File                                               |                  | Rew Temporary Scratch Layer                                         |
| <ul> <li>Oracle</li> <li>DB2</li> </ul> | Copy Style                                                                   |                  | ritzerland                                                          |
|                                         |                                                                              |                  | Users\bnw\Helicon Onleidingen\Team MR Team Milieu - Documents\IRS 8 |

Je nieuwe laag wordt een nieuw bestand. Geef het een naam en kies waar je het opslaat (via de ... knop).

Kies of je een laag met punten, lijnen of vlakken (polygonen) maakt,

De 'fields list' gaat over de kolommen in de bijbehorende attributentabel, maar die kun je altijd later aanpassen dus mag je nu laten zoals het is.

| 🔇 New S     | Shapefile Lay | yer             |                    |             |    |        | ×        |
|-------------|---------------|-----------------|--------------------|-------------|----|--------|----------|
| File name   |               |                 |                    |             |    |        | <u> </u> |
| File encodi | ing           |                 | UTF-8              | /           |    |        | •        |
| Geometry    | type          |                 | Point .            | <b>&gt;</b> |    |        |          |
|             |               |                 | V° Line            |             |    | 45     |          |
|             |               |                 | EPSG:4320 - W      | G2 84       |    |        | - T      |
| New Field   | 1             |                 |                    |             |    |        |          |
| Name        |               |                 |                    |             |    |        |          |
| Туре        | abc Text data | 1               |                    |             |    |        | -        |
| Length      | 80            | Precision       |                    |             |    |        |          |
|             |               |                 | Add to Fields List |             |    |        |          |
| Fields List | . 🗸           |                 |                    |             |    |        |          |
|             |               |                 |                    |             |    |        |          |
| id          |               | Type<br>Integer | Length<br>10       | Precision   |    |        |          |
|             |               | 2               |                    |             |    |        |          |
|             |               |                 |                    |             |    |        |          |
|             |               |                 |                    |             |    |        |          |
|             |               |                 |                    |             |    |        |          |
|             |               |                 |                    |             |    |        |          |
|             |               |                 |                    |             |    |        |          |
|             |               |                 |                    |             |    |        |          |
|             |               |                 |                    |             |    |        |          |
|             |               |                 |                    |             |    |        |          |
|             |               |                 |                    |             |    |        |          |
|             |               |                 |                    |             |    |        |          |
|             |               |                 |                    |             |    | Remov  | e Field  |
|             |               |                 |                    |             | ОК | Cancel | Help     |

Zorg dat je jouw laag in de juiste CRS maakt! Voor Nederland werken we vaak met Amersfoort coördinaten. Staat de juiste CRS niet in het drop down menuutje, klik dan op de knop er rechts naast om de CRS te zoeken: 🧹

| 🔇 New      | Shapefile La  | yer      |                                            |                                                                         |               | × |
|------------|---------------|----------|--------------------------------------------|-------------------------------------------------------------------------|---------------|---|
| File name  |               |          | C:\Users\brw\Deskto                        | pp\Poelen.shp                                                           |               | ∞ |
| File encod | ing           |          | UTF-8                                      |                                                                         |               | • |
| Geometry   | type          |          | Polygon                                    |                                                                         |               | • |
| Additional | dimensions    |          | None                                       | C (+ M values                                                           | s) O M values |   |
| New Fiek   | 1             |          | Project CRS: EPSG:3<br>Default CRS: EPSG:4 | 4 / Pseudo-Mercator<br>1857 - WGS 84 / Pseudo-Mercator<br>1326 - WGS 84 | r             |   |
| Name       |               |          | EPSG:28992 - Amer                          | sfoort / RD New                                                         | N             |   |
| Туре       | abc Text data | 1        | EPSG:102013 - Euro                         | pe_Albers_Equal_Area_Conic                                              | W             | ~ |
| Length     | 80            | Precisio | EPSG:3349 - WGS 8<br>EPSG:7415 - Amersf    | 4 / PDC Mercator (deprecated)<br>foort / RD New<br>List                 |               |   |
| Fields Lis | t             |          |                                            |                                                                         |               |   |
| Name       |               | Туре     | Length                                     | Precision                                                               |               |   |
| id         |               | Integer  | 10                                         |                                                                         |               |   |

Met de teken tools kun je je Shapefile gaan intekenen. Dit kan pas nadat je de 'Edit' functie aangezet hebt.

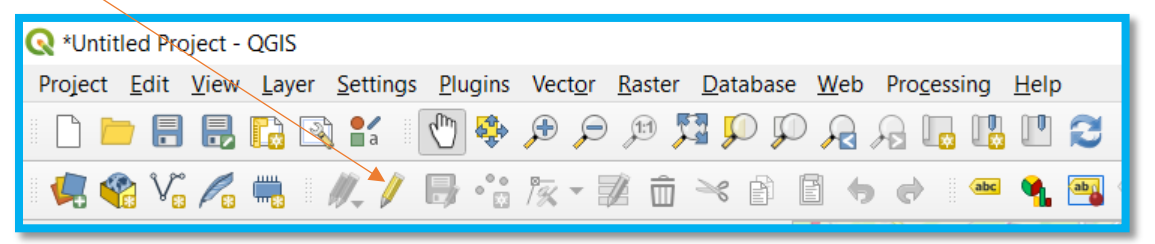

Nu komen de tools beschikbaar (bij lijnen of polygonen ziet het teken tooltje er net iets anders uit).

| 🔇 *Untitled Pro      | ject - QGIS                                                                                                    |
|----------------------|----------------------------------------------------------------------------------------------------|
| Project <u>E</u> dit | <u>V</u> iew <u>L</u> ayer <u>S</u> ettings <u>P</u> lugins Vect <u>o</u> r <u>R</u> aster <u>D</u> atabase <u>W</u> eb Pro <u>c</u> essing <u>H</u> elp |
| 🗋 📛 🗐                | 昆 🗈 🕄 👘 🕀 🗢 🕫 🎜 🖓 🖓 🖓 🖓 🖫 🕲 🎜                                                                                                    |
| 🖌 🏟 🗸                | 🔏 🖏   🥢 🖟 📸 🎘 - 🖹 â 🗠 ê 🖹 🖕 🔿 ! 🚥 🔩 📑                                                                                                    |

Dit is de teken tool voor punten:

| 8 | (voo |
|---|------|
|   | (100 |

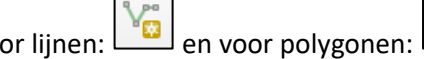

Bij het tekenen van lijnen en polygonen klik je net zo lang tot je tevreden bent met je lijn/figuur, en sluit je je lijn/figuur af met een rechtermuis-klik. Bij elk nieuw punt, lijn of vlak vraagt QGIS om een id in te vullen. Je mag je zelf kiezen wat je hier invult.

deze tool heet 'Vertex-tool' vanaf QGIS3) Met deze tool kun je nog wijzigingen doen: L (als je goed kijkt zie je een hamertje+schroevendraaiertje bij een punt op een lijn)

#### 6. ATTRIBUTENTABEL BEKIJKEN EN AANPASSEN (+FORMULES VOOR X/Y/OPPERVLAK)

Om de attributentabel te openen die bij een kaartlaag hoort, klik je met de rechtermuisknop op de laag in het Lagenpaneel en kies je voor "Open Attribute Table". Je kunt ook op deze knop klikken

| boven in de balk: |  | of | ор | F6 | ( |
|-------------------|--|----|----|----|---|
|-------------------|--|----|----|----|---|

df op F6 drukken (selecteer wel eerst de juiste laag).

| Layers<br>< 由 🤹 🍸 ६ 🕶 🕸 î 📿 | 8 B                         |
|-----------------------------|-----------------------------|
| Cultuurhistorische          | andechannen                 |
| V PopenStreetMap            | 🔎 <u>Z</u> oom to Layer     |
|                             | 💭 <u>Z</u> oom to Selection |
|                             | Show in Overview            |
|                             | Show Feature Count          |
|                             | Copy Layer                  |
|                             | Re <u>n</u> ame Layer       |
|                             | 🛃 Duplicate Layer           |
|                             | 📮 <u>R</u> emove Layer      |
|                             | 🛅 Open Attribute Table      |
|                             | <u>F</u> ilter              |
|                             | Set Layer Scale Visibility  |
|                             | Set CRS                     |
|                             | Export •                    |
| Q Type to locate (Ctrl+K)   | Stules                      |

In de attributentabel zie je alle gegevens die horen bij de elementen op de kaart. Als je een onderdeel aanklikt in de tabel met rechtermuisknop kun je dat specifieke onderdeel snel vinden. Kies bijvoorbeeld voor "Flash Feature" en je ziet het gekozen element opflitsen op de kaart. Als je de kaart niet goed in beeld hebt moet je de tabel iets kleiner maken.

| 1 | 7 7                 | Cultuurhistorisc | Maaskant met E | Beerse en Baardwijkse Ov | LSBO | Beerse en Baar | Maaskant, Lang    | I. |
|---|---------------------|------------------|----------------|--------------------------|------|----------------|-------------------|----|
| 1 | 8 6                 | Cultuurhistorisc | Nationaal Land | Select All               | SGW  | Groene Woud    | Meierij, Kempen   |    |
| 1 | 9 15                | Cultuurhistorisc | Nationaal Park | Copy Cell Content        | .SLD | Loonse en Drun | Meijerij, Langstr |    |
| 2 | 0 4                 | Cultuurhistorisc | Oude zandland  | Zoom to Feature          | .skz | Oud zandlandsc | Kempen            |    |
| 2 | 1 18                | Cultuurhistorisc | Landgoederen   | Pan to Feature           | SLA  | Landgoederenz  | Baronie           | -  |
| 4 |                     |                  |                |                          |      |                | •                 | F. |
|   | 🍸 Show All Features |                  |                | Open Form                |      |                |                   |    |

Je kunt in de tabel ook kolommen toevoegen, zodat je meer gegevens kunt koppelen aan de bestaande elementen. Daarvoor gebruik je deze tools (boven in de tabel-balk):

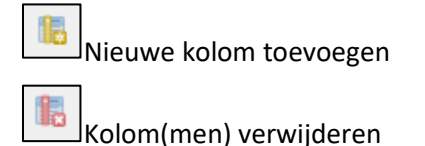

Deze tools zijn alleen beschikbaar als je je laag in 'Edit' modus hebt staan (). Sommige lagen/tabellen kunnen niet worden bewerkt. Bijvoorbeeld tabellen uit csv-bestanden niet. Wil je deze toch bewerken, dan moet je de laag eerst exporteren als nieuwe shapefile-laag:

| DB2                                            | <u>S</u> et Layer Scale Visibility<br>Set CRS | • | • ·                           |
|------------------------------------------------|-----------------------------------------------|---|-------------------------------|
| ayers                                          | Export                                        | • | Save Features As              |
| 🗸 🖞 🔹 j                                        | Styles                                        | • | Save Selected Features As     |
| t                                              | Properties                                    |   | Save as Layer Definition File |
|                                                | assen                                         |   | Save as QGIS Layer Style File |
|                                                | approa                                        |   |                               |
|                                                | assen-boaem                                   |   |                               |
| Q Save Vect                                    | or Layer as                                   |   | ×                             |
| Save Vect                                      | or Layer as                                   |   | ×                             |
| C Save Vect<br>Format<br>File name             | or Layer as<br>ESRI Shapefile                 |   | ×                             |
| Save Vect<br>Format<br>File name<br>Layer name | or Layer as<br>ESRI Shapefile                 |   | ×                             |

Met deze knop ("Field Calculator"), die er uit ziet als een ouderwets telraam, kun je kolommen toevoegen met gegevens die je door QGIS laat berekenen. Denk aan de X of Y coördinaten, of de oppervlakte van een shapefile element.

Als je op de knop klikt krijg je dit scherm te zien.

Hier geef je aan dat je een nieuwe kolom wilt toevoegen.

Hier geef je de naam van de kolom op (in dit voorbeeld heb ik "X" gekozen).

Hier vul je de rekenformule in waarmee QGIS gegevens gaat berekenen.

Hier staan vele mogelijke formules om te kiezen.

#### X-coördinaat toevoegen doe je met \$x

#### Y-coördinaat toevoegen doe je met \$y

De oppervlakte van een shapefile toevoegen doe je met \$area

|                                                                                                    |                                                                                                    | - 8 |
|----------------------------------------------------------------------------------------------------|----------------------------------------------------------------------------------------------------|-----|
| Q Field Calculator                                                                                                    | ×                                                                                                    | 1   |
| Only update 0 selected features                                                                                                   | Update existing field                                                                                                    |     |
| Create virtual field<br>Output field name X<br>Output field type Whole number (integer)<br>Output field length 10 	Precision 3 	P | · · · · · · · · · · · · · · · · · · ·                                                                                                    | ,   |
| Expression Function Editor                                                                                                    |                                                                                                    |     |
| = + - <u>7</u> * <u>^    ( )</u> '\r'<br>\$x                                                                                      | Construction     Show Help       row_number     Aggregates       Argayes     Contains functions which aggregate values over layers and fields.       Conditionals     Conditionals       Conversions     Date and Time       Fields and Values     Fuzzy Matching       General     Geometry       Maps     Math |     |
| Output preview: 129791                                                                                                    | ▶ Rasters                                                                                                    |     |
|                                                                                                    | OK Cancel Help                                                                                                    | ]   |

# 7. LABELS TOEVOEGEN AAN PUNTEN OP KAART OP BASIS VAN GEGEVENS UIT ATTRIBUTENTABEL

In de eigenschappen van een laag kun je aangeven dat je labels wilt toevoegen aan kaartelementen. Rechtsklikken, dan "Properties..." of dubbelklikken op de laag.

| Layers                         | Set CRS           |          |
|--------------------------------|-------------------|----------|
| 💉 🕼 🔍 🍸 🖏 🔻 🗊 🖬 📮              | Export            | •        |
| ✓ 📝 test2                      | Styles            | •        |
| dassen-bodem                   | Properties        |          |
| ✓ ● Monumentale bomen          | <u>r</u> iopernes |          |
| Cultuurhistorische_landschappe | n                 | 34 8. S. |
| 🔻 🗸 🚏 OpenStreetMap            |                   | N CON    |
|                                |                   | 3        |

Kies in het Eigenschappen menu voor 'Labels' en verander "No labels" in "Single labels".

| Q Layer Properties -    | M no labels                                                                                | ×       |
|-------------------------|--------------------------------------------------------------------------------------------|---------|
| Q                       | Imple labels                                                                               | 3       |
| Source                  | Ce Blocking<br>▼ Text Sample                                                               |         |
| Symbology               | Lorem Ipsum                                                                                |         |
| niagrams                | Lorem Ipsum                                                                                | າ 🕫 🙀 🕹 |
| ✤ 3D View Source Fields | Nor         Text           2% Formatting<br>and Buffer         Font         MS Shell Dig 2 | *   @,  |

Vervolgens geef je in het veld daaronder aan welke kolom van de attributentabel je als labels wilt gebruiken:

| Q Layer Properties                        | - Monumentale_bomen   Labels                                                                                                    |   | × |
|-------------------------------------------|----------------------------------------------------------------------------------------------------|---|---|
| ٩                                         | 👄 Single labels                                                                                                    |   |   |
| ① Information                             | Label with abc ADRES                                                                                                    |   | 3 |
| Source                                    | Text S 123 OBJECTID  LOREM abc GEMEENTE abc PLANTS abc ONDERDEEL LOREM las abc ADRES                                                                                                    |   |   |
| Source Fields<br>Attributes Form<br>Joins | BOOMSOORT     BOOMSOORT     Boomsoort     Boomsoort | Ţ |   |

## 8. KLEUREN KAARTELEMENTEN WIJZIGEN OP BASIS VAN CATEGORIEËN UIT ATTRIBUTENTABEL

Om de kleuren van je kaartelementen te veranderen ga je ook naar de eigenschappen van de laag, en kies je voor "Symbology". Verander dan "Single Symbol" naar "Categorized" zodat je de kleuren afhankelijk kunt maken van waarden uit de attributentabel.

| Q Layer Properties -            | No symbols                          |
|---------------------------------|-------------------------------------|
| <ul> <li>Information</li> </ul> | Categorized                         |
| Source                          | Eradusted Rule-based                |
| 😻 Symbology                     | Point displacement     Point duster |
| 🚥 Labels                        | Heatmap                             |
| 🐴 Diagrams                      |                                     |
| 🔗 3D View                       |                                     |

Hier heb ik een kaart van monumentale bomen, waarbij ik heb gekozen om de kleur van de punten afhankelijk te maken van de boomsoort. Je kiest dan 'Boomsoort' en klikt op "Classify".

| Q Layer Properties                                                                            | - Monumen   | tale_bomen   Symbology                                                                                                    | ×          |
|-----------------------------------------------------------------------------------------------|-------------|----------------------------------------------------------------------------------------------------|------------|
| Q                                                                                             | a Catego    | rized                                                                                                    | *          |
| <ol> <li>Information</li> </ol>                                                               | Column      | abc 800MS00RT                                                                                                    | - 8        |
| 🇞 Source                                                                                      | Symbol      | Change                                                                                                    |            |
| 😻 Symbology                                                                                   | Color ramp  | Random colors                                                                                                    | -          |
| 💷 Labeis                                                                                      | Symbol      | ▼ Value Legend                                                                                                    |            |
| <ul> <li>Diagrams</li> <li>3D View</li> <li>Source Fields</li> <li>Attributes Form</li> </ul> |             | Acer pl Acer plats. Schwedlen'<br>Acer pl Acer platanoides<br>Acer ps Acer pseudopl.'Leopoldii'<br>Acer ps Acer sacch: Taciniatum Wien'<br>Acer sa Acer saccharinum<br>Acer sa Acer saccharinum<br>Acer sa Acer saccharinum<br>Acesul Aesculus hipp.'Baumannii' |            |
| Joins<br>Auxiliary<br>Storage<br>Actions                                                      | 2           | Aescul Aesculus inpocastanum<br>Aescul Aesculus zarnea<br>Alanth Ailanthus altissima<br>Ainus g Ainus glutinosa<br>Corpin Cestinus betulus<br>Costan Castanea sativa                                                                                            |            |
| <ul> <li>Display</li> <li>Rendering</li> <li>Variables</li> <li>Metadata</li> </ul>           | • • • • • • | Cedrus Cedrus libani<br>Codrus Cedrus libani 'Glauca'<br>Chama Chamaecyparis lawsoniana<br>Cratae Crataegus va lavallei<br>Diverse Diverse soorten<br>Fegus Sur, 'Berudula'                                                                                     |            |
| Dependencies                                                                                  | <           | Fagus s       Fagus sylv: Purpuréa'         Fagus s       Fagus s         Fagus s       Fagus sylv: Rémillyensis'         Fagus S       Fagus Sylvatica         Fagus Sylvatica (5)       Freadmus         Freadmus       Frazinus excellent                    |            |
| 🜌 Digitizing                                                                                  | Classify    | Perdering                                                                                                    | Advanced 👻 |
|                                                                                               | Style       | • OK Cancel Apply                                                                                                    | Help       |

#### 9. LAAG TOEVOEGEN MET DE OFFICIËLE KM-HOKKEN (AMERSFOORT COÖRDINATEN)

Als je graag de officiële km-hokken van het Rijksdriehoeksstelsel op de kaart wilt zien, kun je daarvoor een laag toevoegen. Dit is een shapefile die te downloaden is via deze link:

https://www.imergis.nl/htm/opendata.htm

Kies in de lijst dan dit bestand:

Kilometergrid Rijksdriehoeksstelsel, lijnen per kilometer, van het Kadaster; lijnen-shapefile

Het bestand is een ZIP-file (ingepakt). Sla het op een handige plek op en probeer die plek te vinden via de Browser van QGIS

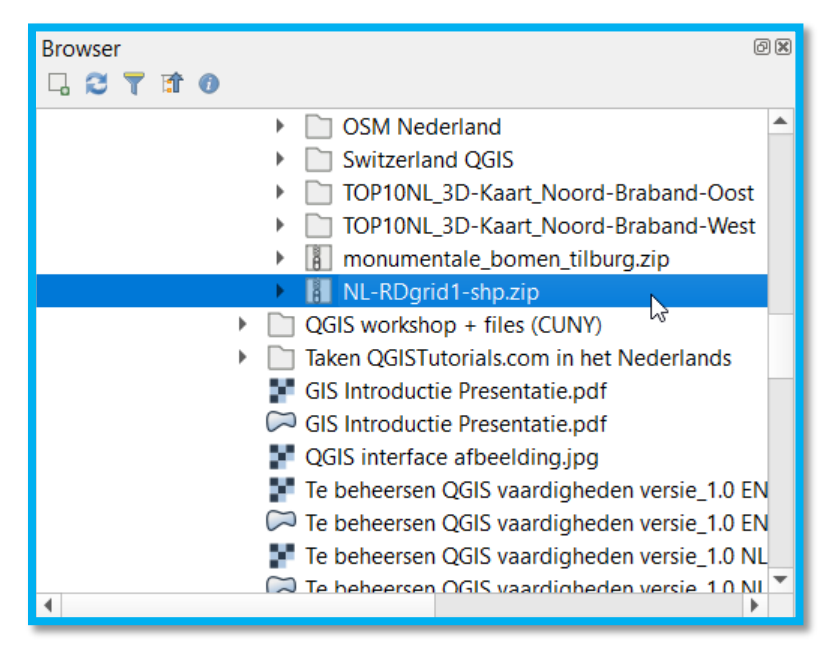

Als je er op dubbelklikt zie je de shapefile laag in het ZIP-bestand. Voeg deze toe aan je project.

| Browser   | Ø 🛛                                            |
|-----------|------------------------------------------------|
| l 🕄 🍸 📬 🕖 |                                                |
|           | OSM Nederland                                  |
|           | Switzerland QGIS                               |
|           | TOP10NL_3D-Kaart_Noord-Braband-Oost            |
|           | TOP10NL_3D-Kaart_Noord-Braband-West            |
|           | monumentale_bomen_tilburg.zip                  |
|           | <ul> <li>NL-RDgrid1-shp.zip</li> </ul>         |
|           | 🗭 NL-RDgrid1.shp                               |
| ►         | QGIS workshop + files (CUNY)                   |
|           | Taken QGISTutorials.com in het Nederlands      |
|           | Figure GIS Introductie Presentatie.pdf         |
|           | GIS Introductie Presentatie.pdf                |
|           | P QGIS interface afbeelding.jpg                |
|           | Te beheersen QGIS vaardigheden versie_1.0 EN   |
|           | 🏳 Te beheersen QGIS vaardigheden versie_1.0 EN |
| 4         | Te bebeersen OGIS vaardigbeden versie 1.0 NI   |

### 10. PRINTOPMAAK MAKEN VAN KAART ZODAT DEZE NETJES IN VERSLAG KAN WORDEN TOEGEVOEGD

Zie voor tips en trucs met de Printopmaak van QGIS deze oefening op qgistutorials.com: <u>http://www.qgistutorials.com/en/docs/making\_a\_map.html</u>

#### EXTRA INFO OVER HET TOEVOEGEN VAN EEN GRID (= Raster):

Let er op bij het maken van een GRID over je kaart, dat de GRID getekend wordt afhankelijk van de CRS die je voor dit GRID kiest. De 'Interval units' moet je in principe op 'Map unit' laten staan, dan rekent QGIS het GRID uit met de eenheden van de gekozen CRS.

Als je bijvoorbeeld Amersfoortcoördinaten (EPSG:28992) kiest, dan zijn in die CRS de eenheden (map units) in meter. Als je dan 1000 kiest als interval voor de X en de Y, dan tekent QGIS een GRID met vakjes van 1000x1000 meter (oftewel 1x1 km, de zogenaamde 'km-hokken'). Zet je het interval voor de X en de Y op 500, dan krijg je vakjes van 0,5x0,5km enz.

Kies je WGS84 (EPSG:4326) dan zijn de eenheden graden, en kun je een 1 invullen bij de X en de Y. Nederland is van west naar oost zo'n 4 graden breed, en van noord naar zuid ook zo'n 4 graden lang. Kies je dus 1 als X en Y interval bij deze projectie, dan tekent QGIS een GRID met vakjes van 1 graad lang en 1 graad breed, voor heel Nederland dus 4x4 vakjes.

#### 11. (SPECIAAL VOOR POELENONDERZOEK) BUFFERS BEREKENEN RONDOM SHAPEFILES

Je kunt QGIS een zone laten aangeven rondom een bestaande shapefile. Bij het poelenonderzoek is dit een handige functie om te bepalen welke poelen nog binnen 400 meter van elkaar liggen (de maximale afstand waarbij amfibieën nog kunnen migreren van poel naar poel).

Zorg dat je eerst een Shapefile laag hebt getekend met jouw poelen daarin. Let er op dat deze Shapefile laag in de juiste CRS (projectie) staat! Voor dit voorbeeld is dat Amersfoort coördinaten.

Priotic Age

Priotic Settions Buyer

Priotic Settions Buyer

Priotic Contentioning generationable

Priotic Settions Buyer

Priotic Contentioning generationable

Priotic Settions Buyer

Priotic Contentioning generationable

Priotic Settions Buyer

Priotic Contentioning generationable

Priotic Settions Buyer

Priotic Contentioning generationable

Priotic Settions Buyer

Priotic Contentioning generationable

Priotic Settions Buyer

Priotic Contentioning generationable

Priotic Settions Buyer

Priotic Settions Buyer

Priotic Settions Buyer

Priotic Settions Buyer

Priotic Settions Buyer

Priotic Settions Buyer

Priotic Settions Buyer

Priotic Settions Buyer

Priotic Settions Buyer

Priotic Settions Buyer

Priotic Settions Buyer

Priotic Settions Buyer

Priotic Settions Buyer

Priotic Settions Buyer

Priotic Settions Buyer

Priotic Settions Buyer
Priotic Settions Buyer
Priotic Settions Buyer
Priotic Settions Buyer
Priotic Settions Buyer
Priotic Settions Buyer
Priotic Settions Buyer
Priotic Settions Buyer
Priotic Settions Buyer
Priotic Settions Buyer
Priotic Settions Buyer
Priotic Settions Buyer
Priotic Settions Buyer
Priotic Settions Buyer
Priotic Settions Buyer
Priotic Settions Buyer
Priotic Settions Buyer
Priotic Settions Buyer
Priotic Settions Buyer
Priotic Settions Buyer
Priotic Settions Buyer
Priotic Seti

Kies dan onder "Vector" voor "Geoprocessing-gereedschap" en dan "Buffer..."

Check of de juiste laag staat aangegeven in het Buffer-menu en stel de bufferafstand in op 200,000000. Dat is in dit geval 200 **meter**, want de eenheid van de waarde is afhankelijk van de gekozen CRS. Het RD-stelsel (Amersfoort-coördinaten) rekent in meters.

Het aantal 'Segments' bepaalt hoe nauwkeurig de buffer een cirkelvorm maakt. Hoe groter dit getal hoe mooier de kromming. Klik tenslotte op "Run" om de bufferlaag aan te maken.

| Q Buffer                                            | ×                                                                                                    |
|-----------------------------------------------------|----------------------------------------------------------------------------------------------------|
| Parameters Log                                      | Buffer                                                                                                    |
| Input layer<br>Poelen [EPSG/28992]                  | This algorithm computes a buffer area for<br>all the features in an input layer, using a<br>fixed or dynamic distance.                                                                                                    |
| Selected features only Distance 200,000000 Segments | The segments parameter controls the<br>number of line segments to use to<br>approximate a quarter circle when<br>creating rounded offsets.<br>The end cap style parameter controls how<br>line endings are handled in the buffer. |
| End cap style                                       | The join style parameter specifies whether<br>round, miter or beveled joins should be                                                                                                    |
| Round                                               | used when offsetting corners in a line.                                                                                                    |
| Join style                                          | The miter limit parameter is only                                                                                                    |
| Round                                               | controls the maximum distance from the                                                                                                    |
| Miter limit                                         | offset curve to use when creating a<br>mitered join.                                                                                                    |
| 2,000000                                            |                                                                                                    |
| Dissolve result Buffered                            |                                                                                                    |
| [Create temporary layer]                            |                                                                                                    |
| ✓ Open output file after running algorithm          |                                                                                                    |
|                                                     |                                                                                                    |
| 0% *3                                               | Cancel                                                                                                    |
| Run as Batch Process                                | Run Close Help                                                                                                    |

De nieuw gemaakte bufferlaag wordt bovenaan in de laagvolgorde geplaatst, maar het is iets overzichtelijker om hem onder de oorspronkelijke poelen te plaatsen. Verschuif de laag daarvoor iets naar onder in je laagvolgorde. Let op dat deze laag in eerste instantie nog een *tijdelijke laag* is. Dat zie je aan dit icoontje in het lagenpaneel:

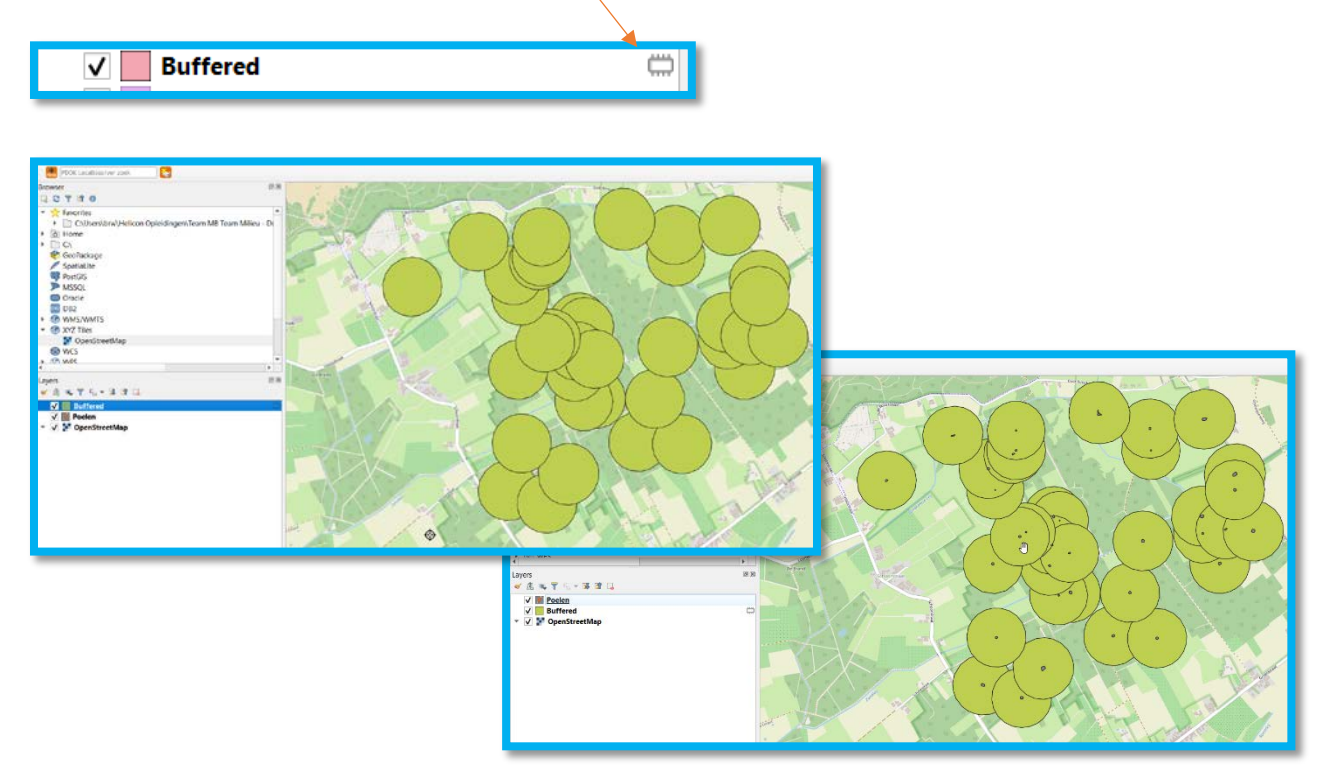

Dubbelklik op het icoontje om de laag permanent te maken en als bestand op te slaan.

Tenslotte is het de moeite waard om de kleur en transparantie van de buffers wat aan te passen (via de laag-eigenschappen). Als twee bufferzones overlappen/elkaar raken dan liggen de bijbehorende poelen binnen 400 meter van elkaar. En wil je het nog een beetje anders weergeven, kies dan eens in je nieuwe buffer-laag voor Vector -> Geo-processing gereedschap -> Dissolve.

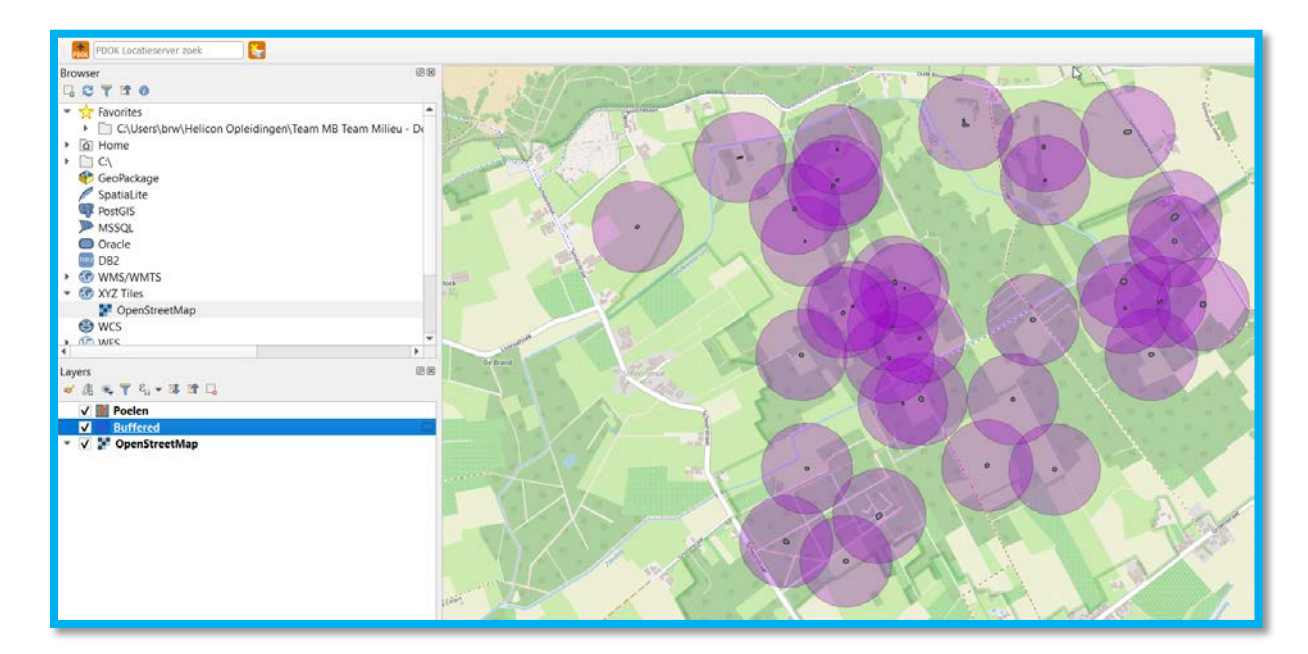